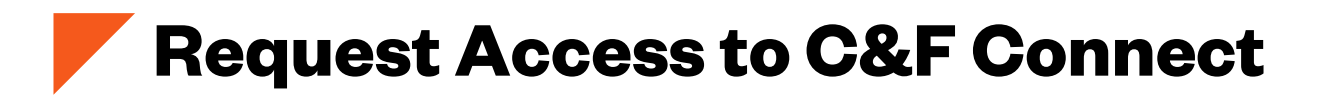

Step One: Visit http://www.cfins.com/ to access C&F Connect

## Step Two: Navigate to the Claims Page

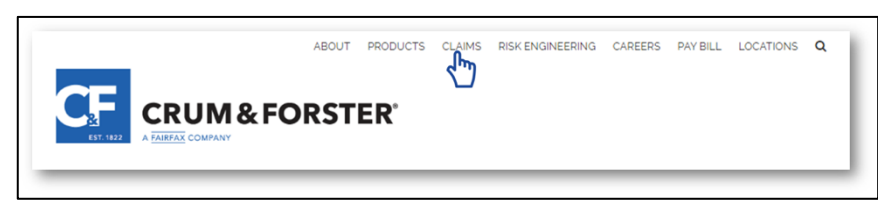

Select "Claims" from the top menu bar.

## Step Three: Select RMIS Tool

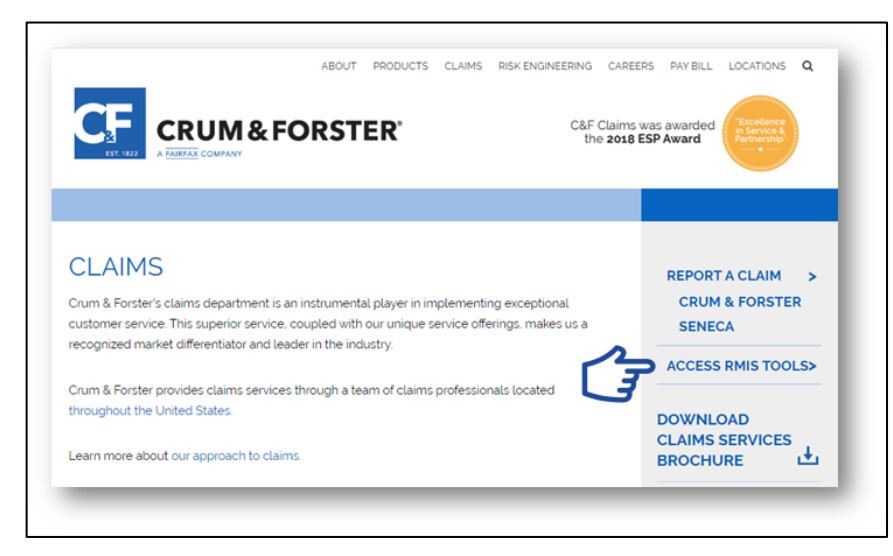

When the Claims Page populates; on the right side of the page you will see an option for ACCESS RMIS TOOL. Select "ACCESS RMIS TOOLS".

## Step Four: Request Access

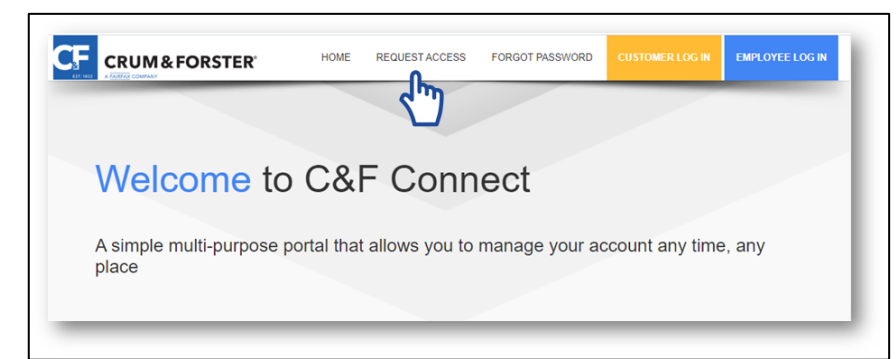

Select "REQUEST ACCESS" and follow the instructions.

Put in the CRUM Account and Producer number.

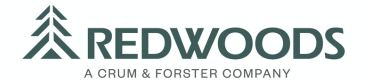